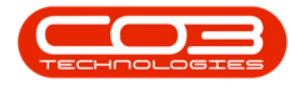

# CONTRACT

## CONTRACTS - SCHEDULED MAINTENANCE TASKS

Linking Tasks to a Contract means that you can monitor and generate Scheduled Maintenance to ensure the contract items are serviced and maintained regularly.

> Note: Remember that contracts are linked to specific machines or locations, so you need to select the relevant contract item *before* you can link a scheduled maintenance task to that item.

You will first need to set up tasks in order to be able to link them to a Contract.

Ribbon Access:Contract > Contracts

|           | Ŧ                       |                |                           | _       |                         | BPC                  | : Version 2.1         | .0.56 - Exampl       | le Company                  |                              |                           |                            | 1                  | 0       |
|-----------|-------------------------|----------------|---------------------------|---------|-------------------------|----------------------|-----------------------|----------------------|-----------------------------|------------------------------|---------------------------|----------------------------|--------------------|---------|
| e 💜       | iquipment and l         | ocations       | Contract                  | Financ  | ce and HR               | Inventory            | Maintenar             | nce and Project      | ts Manufa                   | cturing Pro                  | curement Sa               | es Service                 | Reporting          | Utities |
| Contracts | Short Term<br>Contracts | Meter<br>Usage | Release<br>Billing Period | Billing | Close Billing<br>Period | Awaiting<br>Contract | Period<br>Escalations | Adhoc<br>Escalations | Escalation<br>Notifications | (R)<br>Unprocessed<br>Meters | Manual Contras<br>Invoice | t Contract<br>Credit Notes | Billing<br>Preview |         |
| Mas       | ter                     |                |                           |         |                         |                      | Prior                 | cessing              |                             |                              |                           |                            | Preview            |         |

## LINK A TASK TO A MACHINE

- The Contract Listing screen will open.
- Select the *Site* that you wish to work in.
  - ° In this example, *Durban* has been selected.

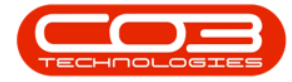

|            | ٠             |           |                                      |                                   | Contract                                | Listing - BPO: V                                                        | ersion 2.1.0.56 - Exa               | mple                 | Company                   |          |              | - (          | ) X          |
|------------|---------------|-----------|--------------------------------------|-----------------------------------|-----------------------------------------|-------------------------------------------------------------------------|-------------------------------------|----------------------|---------------------------|----------|--------------|--------------|--------------|
| Q II       | lome Equipmer | nt and Lo | cations Con                          | tract Finance a                   | ndHR Inver                              | ntory Maintena                                                          | nce and Projects M                  | laisufa              | acturing Procurement Sale | s Servio | te Reporting | Utities -    | - & X        |
| Add        | Edit Delete   | Vew       | C Save L<br>Works<br>Save P<br>Forma | ayout 👘 H<br>paces • 🗃 S<br>liter | told 💰<br>iuspend 💰<br>Lelease 🏴<br>Sta | Release For App<br>Remove From Ap<br>Approve Contrac<br>stus Processing | roval<br>proval<br>Cose<br>Contract | Durf<br>ID<br>0<br>1 | ban                       | rial Sin | Print Exp    | ort Reports  |              |
| Links      |               | 3         |                                      |                                   |                                         |                                                                         |                                     | 3                    | Cape Town                 |          |              |              |              |
| Enter text | to search     | ρ         | Contraction                          | Contractions                      | o hi hatala                             | CustomerCada                                                            | Outenations                         |                      |                           |          | Charlforda   | Endbala      | Banarimani   |
| functio    | one           |           | Consacara                            | consacti ype                      | rorgan                                  | custome code                                                            | Customernane                        |                      |                           |          | Starturate   | Chaudie      | Ucpar unerru |
| runcu      | UIIS          |           | 000000044                            | -                                 | Data in                                 | TIM                                                                     | The Course                          | Ĺ                    | Cont Day Come             | 1        | 10.11- 2014  | 12.14- 20.10 | Columbra de  |
| Notes      |               |           | 00000014                             | 040                               | Durban Area                             | TLAOUL                                                                  | Titan Group                         |                      | Cost Per Copy             |          | 16 May 2014  | 16 May 2019  | Sales Depart |
|            |               |           | C0000016                             | 00                                | Man                                     | TIA001                                                                  | Titan Group                         |                      | Cost Per Copy             |          | 13 Jun 2014  | 13 Jun 2019  | Sales Depart |
|            |               | -         | 00000018                             | CPC .                             | Main Th                                 | SAMOUI                                                                  | Samanthas Diner                     |                      | Cost Per Copy             |          | 09 30 2014   | 09.00.2019   | Sales Depart |
| Deere      |               |           | 00000019                             | 00                                | BPO_IEL                                 | OFFOOL                                                                  | Office Supplies Unit                | nted                 | Cost Per Copy             |          | 28.33 2014   | 28 30 2019   | Sales Depart |
|            |               | 1         | 00000020                             | orc .                             | Main                                    | HUPWI                                                                   | Hope works                          |                      | Cost Per Copy             |          | 01 Jan 2011  | 31 Jan 2016  | Sales Depart |
|            |               |           | 00000028                             | 00                                | Piero Area                              | VECTOR                                                                  | Nace Point Stop                     |                      | Cost Per Copy             |          | 20 301 2013  | 20 An 2020   | Sales Depart |
|            |               |           | 00000031                             | 00                                | Durban Area                             | EAMOO1                                                                  | Found Deciric                       |                      | Cost Per Copy             |          | 27 108 2010  | 29 3 - 2021  | Calue Danard |
| Hold H     | History       |           | 000000041                            | rec.                              | Main                                    | PANO01                                                                  | Danda Coniece                       |                      | Cost Per Copy             |          | 05 14 2016   | 05 34 2021   | Cales Depart |
|            |               |           | 00000042                             | 000                               | Main                                    | HODOL                                                                   | Hone Warks                          |                      | Cost Per Copy             |          | 07 Sep 2016  | 07 Sep 2021  | Tachnical    |
|            |               |           | 00000041                             | 00                                | Main                                    | HODODI                                                                  | Hope Works                          |                      | Cost Per Copy             |          | 07 Sep 2016  | 07 Sep 2021  | Falar Danard |
| Suspe      | end History   |           | 00000043                             | 00                                | Main                                    | ROTINOI                                                                 | Pather Networks                     |                      | Cost Per Copy             |          | 15 Oct 2016  | 07 360 2024  | Cales Depart |
|            |               |           | 00000044                             | U.                                | Plan                                    | 501001                                                                  | bothas networking                   | ns.                  | LOST PER COPY             |          | 25 OCT 2016  | 25 001 2021  | Sales Depart |
| Proces     | ssing<br>ces  |           |                                      |                                   |                                         |                                                                         |                                     |                      |                           |          |              |              |              |
| Credit     | t hiotes      |           | 0                                    |                                   |                                         | -                                                                       |                                     |                      |                           |          |              |              |              |
| Open Wind  | dows *        |           |                                      |                                   |                                         |                                                                         |                                     |                      |                           |          |              | 24 Apr 201   | 18 .         |

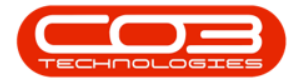

• By default, this screen will list all the *Active* contracts for the selected site, select an *alternative* status, if required.

| •                        |                   |                                   | Contract                              | Listing - BPO: V                                     | fersion 2.1.0.56 - Exampl                                                                                                    | e Company                   |                                                            |              | 8(          | D X                 |
|--------------------------|-------------------|-----------------------------------|---------------------------------------|------------------------------------------------------|----------------------------------------------------------------------------------------------------|-----------------------------|------------------------------------------------------------|--------------|-------------|---------------------|
| Home Equipment           | and Locations Cor | tract Finance a                   | and HR Inve                           | ntory Maintene                                       | ance and Projects Manu                                                                                                    | facturing Procurent         | ent Sales Serv                                             | ice Reportin | g Utilities | - 8 X               |
| Add Edt Delete           | View Save 1       | Layout 📢<br>paces • 🔂<br>Filter 🕼 | Hold all<br>Suspend all<br>Release (P | Release For App<br>Remove From Ap<br>Approve Contras | coval<br>proval<br>Cose<br>Cose<br>Contract<br>Contract<br>Contract<br>Cose<br>Cose<br>C | rban •<br>tive •<br>Refresh | <ul> <li>Find Serial No.</li> <li>Find Contract</li> </ul> | Print Exp    | port Report | 2                   |
| Processing               | Form              | t 4                               | St                                    | itus Processing                                      | 4                                                                                                    | Current                     |                                                            | Print        | , Rem       | 1                   |
| Links #                  | Drag a column he  |                                   |                                       |                                                      |                                                                                                    |                             |                                                            |              |             |                     |
| Enter text to search A   | ContractNo        | ContractType                      | Location                              | CustomerCode                                         | Customertiame                                                                                                    | ContractTypeDesc            | OrderNo                                                    | StartDate    | EndDate     | Departmenth         |
| Functions                | 9                 | environen ibe.                    |                                       | Analogist Page                                       |                                                                                                    | dania meri Ibenana          | er estite                                                  |              | L'APRIS     | and a second second |
| Turrenons                | • C00000014       | CPC                               | Durban Area                           | TTA001                                               | Titan Group                                                                                                    | Cost Per Coou               |                                                            | 16 May 2014  | 16 May 2010 | Cales Denart        |
| Notes                    | C00000016         | CPC                               | Main                                  | 114001                                               | Titan Group                                                                                                    | Cost Per Conv               |                                                            | 11 km 2014   | 13 3 0 2019 | Sales Depart        |
|                          | C00000018         | CPC                               | Main                                  | SAMOOT                                               | Samarithas Diner                                                                                                    | Cost Per Copy               |                                                            | 09 34 2014   | 09 34 2019  | Sales Depart        |
|                          | C0000019          | 090                               | BPO TEL                               | OFF001                                               | Office Supples Unlimited                                                                                                    | Cost Per Copy               |                                                            | 28 34 2014   | 28 34 2019  | Sales Depart        |
| Decuments                | C0000020          | 090                               | Main                                  | HOP001                                               | Hope Works                                                                                                    | Cost Per Copy               |                                                            | 01 Jan 2011  | 31 Jan 2016 | Sales Depart        |
|                          | C00000028         | 0%                                | Main                                  | HAC001                                               | Hack PC - IT Shop                                                                                                    | Cost Per Copy               |                                                            | 29 Jun 2015  | 29 Jun 2020 | Sales Depart        |
|                          | C00000031         | 090                               | Durban Area                           | YE5001                                               | Young Electric                                                                                                    | Cost Per Copy               |                                                            | 24 Mar 2016  | 24 Mar 2021 | Sales Depart        |
| Hold History             | C0000038          | OPC                               | Durban Area                           | SAM001                                               | Samanthas Diner                                                                                                    | Cost Per Copy               |                                                            | 23 Jun 2016  | 23 Jun 2021 | Sales Depart        |
| ( the charge )           | C00000041         | OPC                               | Main                                  | PAN001                                               | Panda Copiers                                                                                                    | Cost Per Copy               |                                                            | 05 Jul 2016  | 05 34 2021  | Sales Depart        |
|                          | C00000042         | 090                               | Main                                  | HOP001                                               | Hope Works                                                                                                    | Cost Per Copy               |                                                            | 07 Sep 2016  | 07.5ep 2021 | Technical           |
| and the second           | C00000043         | OPC                               | Main                                  | HOP001                                               | Hope Works                                                                                                    | Cost Per Copy               |                                                            | 01 Aug 2016  | 07 Sep 2021 | Sales Depart        |
| Suspend History          | C00000044         | OPC                               | Main                                  | 8070001                                              | Bothas Networking inc                                                                                                    | Cost Per Copy               |                                                            | 25 Oct 2016  | 25 Oct 2021 | Sales Depart        |
| Processing               |                   |                                   |                                       |                                                      |                                                                                                    |                             |                                                            |              |             |                     |
| Invoices<br>Credit Notes |                   |                                   |                                       |                                                      |                                                                                                    |                             |                                                            |              |             |                     |
|                          | 4.0               |                                   |                                       |                                                      |                                                                                                    |                             |                                                            |              |             |                     |

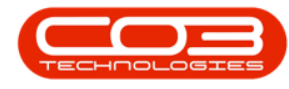

#### **SELECT A CONTRACT**

- Select the *row* of the *contract* that is linked to the machine where you wish to view the linked tasks.
- Click on *View*.

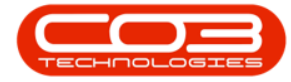

|              | ¥                |                                                                                                    |            |             |                 | Contract    | Listing - BPO: V | ersion 2.1.0.56 - Exa | mple   | Company           |           |             | ×.             | D X              |
|--------------|------------------|----------------------------------------------------------------------------------------------------|------------|-------------|-----------------|-------------|------------------|-----------------------|--------|-------------------|-----------|-------------|----------------|------------------|
| V            | Hone             | Equipmen                                                                                                    | it and Loc | cations Con | tract Finance a | nd HR Inver | ntory Maintena   | nce and Projects N    | lanufa | acturing Procurem | ent Sales | Service R   | eporting Utili | tes – Ø X        |
| 6            | A                | V                                                                                                    |            | Save 1      | ayout 🧃         | told 🚜      | Release For App  | laval 🙆               | Dur    | ban •             |           |             | ADD (          | ê.               |
| T            | 1                | A                                                                                                    |            | Works       | DACH * 3        | uspend all  | Remove From Ap   | erval                 | Acti   | ve •              | Find Serv | x No.       | 18             | •                |
| Add          | Edit             | Delete                                                                                                    | Vew        | Save)       | ther III i      | ulease De   | Accessie Contrac | Close                 | 0.1    | Refresh           | Find Con  | ract Print  | Export         | Reports          |
|              | Prisces          | eint .                                                                                                    |            | Forma       |                 | 0           | his Proceeding   | Contract              |        | Current           |           |             | ted 1          | De .             |
| i.<br>Greek  | mad              | or y                                                                                                    | -          |             |                 | 20          | ins receivery    | 4                     |        | Spritts.          |           | 4 6         | 1514. #[1]     | Men #            |
| Links        |                  |                                                                                                    | * (n       |             |                 |             |                  |                       |        |                   |           |             |                |                  |
| CORR. DO     | ext to sea       | rcn.,,,                                                                                                    | 4          | ContractNo  | ContractType    | Location    | CustomerCode     | CustomerName          |        | ContractTypeDesc  | OrderNo   | StartDate   | EndDate        | DepartmentName   |
| Fund         | tions            |                                                                                                    | ę          |             |                 |             |                  |                       |        |                   |           |             |                |                  |
|              |                  |                                                                                                    | . 1        | C00000014   | CPC             | Main        | TTA001           | Titan Group           |        | Cost Per Copy     |           | 16 May 2014 | 16 May 2019    | Sales Department |
| No           | tes              |                                                                                                    |            | CC0000016   | 090             | Main        | TIA001           | Titan Group           |        | Cost Per Copy     |           | 13 Jun 2014 | 13 Jun 2019    | Sales Department |
|              |                  |                                                                                                    |            | C0000018    | CPC             | Main        | SAM001           | Samanthas Diner       |        | Cost Per Copy     |           | 09 34 2014  | 09 34 2019     | Sales Department |
|              |                  |                                                                                                    |            | C00000019   | CPC             | BPO_TEL     | OFF001           | Office Supplies Unli  | nited  | Cost Per Copy     |           | 28 Jul 2014 | 28 34 2019     | Sales Department |
| Do           |                  |                                                                                                    |            | CO000020    | CPC             | Main        | HOP001           | Hope Works            |        | Cost Per Copy     |           | 01 Jan 2011 | 31 Jan 2016    | Sales Department |
|              |                  |                                                                                                    |            | C0000028    | CPC             | Main        | HAC001           | Hack PC - IT Shop     |        | Cost Per Copy     |           | 29 Jun 2015 | 29 Jun 2020    | Sales Department |
|              |                  |                                                                                                    |            | C0000031    | CPC             | Durban Area | YE5001           | Young Electric        |        | Cost Per Copy     |           | 24 Mar 2016 | 24 Mar 2021    | Sales Department |
| Hol          | d History        |                                                                                                    |            | C0000038    | CPC             | Durban Area | 5AM001           | Samanthas Diner       |        | Cost Per Copy     |           | 23 Jun 2016 | 23 Jun 2021    | Sales Department |
|              |                  |                                                                                                    |            | C00000041   | CPC             | Main        | PAN001           | Panda Copiers         |        | Cost Per Copy     |           | 05 Jul 2016 | 05 Jul 2021    | Sales Department |
|              |                  |                                                                                                    |            | C00000042   | CPC             | Main        | HOP001           | Hope Works            |        | Cost Per Copy     |           | 07 Sep 2016 | 07 Sep 2021    | Technical        |
| 5.           | need He          | in the second second second second second second second second second second second second second second second | Ð          | C00000043   | CPC             | Main        | HOP001           | Hope Works            |        | Cost Per Copy     |           | 01 Aug 2015 | 07 Sep 2021    | Sales Department |
| ~            | WC IN THE        | ~1                                                                                                    |            | C00000044   | CPC             | Main        | B0T0001          | Bothas Networking     | nc     | Cost Per Copy     |           | 25 Oct 2016 | 25 Oct 2021    | Sales Department |
| Proc.<br>Ini | cessing<br>occes |                                                                                                    |            |             |                 |             |                  |                       |        |                   |           |             |                |                  |
|              |                  |                                                                                                    | (          |             |                 |             |                  |                       |        |                   |           |             |                | )                |
| Open W       | Indons •         | (                                                                                                    |            |             |                 |             |                  |                       |        |                   |           |             | 24             | Apr 2018         |

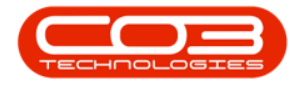

#### NOTE THE SERIAL NO.

- The *Maintenance for Contract No.: []* screen will open.
- Make a note of the *serial number* of the contract machine that you wish to link a scheduled maintenance task to.
  - In this image, serial No. *2020-102041* has been noted.

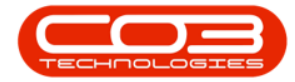

|                                                               | N               | faintenance for Contract No. : CO0000043 -   | Status : A  | BPO: Version 2. | 1.0.56 - Exampl | e Company    |                   | - E             | 1 X        |
|---------------------------------------------------------------|-----------------|----------------------------------------------|-------------|-----------------|-----------------|--------------|-------------------|-----------------|------------|
| Home Equipment and Lo                                         | cations Contra  | ect Finance and HR Inventory Maintenan       | ice and Pro | jects Manufacti | uring Procuren  | ent Sales S  | ienvice Reporting | ) Utilities -   | . 8 3      |
| 8) 🔯 👘                                                        |                 |                                              |             |                 |                 |              |                   |                 |            |
| ack Save Layout Workspi                                       | aces            |                                              |             |                 |                 |              |                   |                 |            |
| Format                                                        |                 |                                              |             |                 |                 |              |                   |                 |            |
| Links #                                                       | These and see a |                                              |             |                 |                 |              |                   |                 |            |
| Enter text to search P                                        | Bartforda       | Description                                  | Modalila    | CariaNo         | ArreiRantin     | LocationDeer | Localiza          | Chiminadada     |            |
| Functions                                                     | Paracoue .      | Description                                  | PIQUEINO    | SCIGINO         | Assertegin      | Locavorioesc | Locadon           | ShippingAuur    | 539<br>539 |
| Tunctorio                                                     | FE NMACH        | New Markine                                  |             | om 10301        |                 |              | Recention         | Diet Gt ( eaf 0 | load For   |
| Notes                                                         | E SP2020        | SP2020 Sprint Colour Multi Functional Copier | SP2020      | 2020-102041     | 1               |              | Recepton          | Plot 91 Leaf F  | load, For  |
|                                                               | E \$2020        | SP2020 Sprint Colour Multi Functional Copier | 5P2020      | 2020-103053     | AREG000048      |              | First Floor       | 1 Postal, Add   | ress, por  |
| Hold History                                                  |                 |                                              |             |                 |                 |              |                   |                 |            |
| Hold History<br>Suspend History                               |                 |                                              |             |                 |                 |              |                   |                 |            |
| Hold History Suspend History Processing                       |                 |                                              |             |                 |                 |              |                   |                 |            |
| Hold History Suppend History Processing Invoices              |                 |                                              |             |                 |                 |              |                   |                 |            |
| Held History Suspend History Processing Invoices Credit Notes |                 |                                              |             |                 |                 |              |                   |                 |            |
| Held History Suspend History Processing Invoices Credit Notes |                 |                                              |             |                 |                 |              |                   |                 |            |

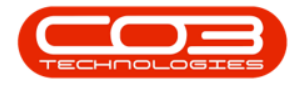

#### NAVIGATE TO THE ASSETS LISTING SCREEN

- You now need to navigate to the *Assets Listing* (*Machine List for* []) screen.
- Click on the *Equipment and Locations* ribbon tab.

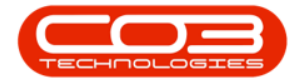

| Yenat       Parat         Laks       Parat         Carbon       Parat         Parat       Parat         Parat       Parat         Pa                                                                                                    | Anne Equipment and L<br>dx Save Layout Works  | aces           | ICL Finance and HR: Inventory Manazhan       | Kie and Phoj | ects Manufaca | ring Produrem | ent Sales s  | envoe kepora | ng Utilites - ur      |
|----------------------------------------------------------------------------------------------------|-----------------------------------------------|----------------|----------------------------------------------|--------------|---------------|---------------|--------------|--------------|-----------------------|
| PartCode Description Modelle Serialite AssetRegite Locator/Desc Locator/Desc Locator/Desc   Functions        <                                                                                                    | , a Pornat<br>Links &                         | Ting a column) |                                              |              |               |               |              |              |                       |
| Functions       Image: Content to the second of the second of the second o                              | inter text to search P                        | PartCode       | Description                                  | ModeNo       | SeriaNo       | AssetRegNo    | LocationDesc | Location     | ShippingAddress       |
| Notes   Image: Space of Matching   Image: Space of Matching                                                                                                    | Functions                                     | +              |                                              |              | a strain at   | P             |              | Access.      |                       |
| Notes III \$P2020 \$P2020 Sprint Colour Multi Functional Copier \$P2020 2020-102041 Reception Pot 91 Leaf Road, Fill   IIII SP2020 \$P2020 Sprint Colour Multi Functional Copier \$P2020 2020-102053 ARE5000046 First Floor 1 Postal, Address, pot   Ivoices Ivoices Ivoices Ivoices Ivoices Ivoices Ivoices Ivoices                                                                                                    |                                               | HE NMACH       | New Machine                                  |              | nm10301       |               |              | Reception    | Plot 91 Leaf Road, Fr |
| Image: Second Second Secon | Notes                                         | E \$2020       | SP2020 Sprint Colour Multi Functional Copier | 5P2020       | 2020-102041   |               |              | Reception    | Plot 91 Leaf Road, Fr |
| Cocareers   Hold History   Suspend History   Processing   Invoces   Credt Notes                                                                                                    |                                               | E \$2020       | SP2020 Sprint Colour Multi Functional Copier | 5P2020       | 2020-103053   | AREGODOD48    |              | First Floor  | 1 Postal, Address, pr |
| Invoices<br>Credit Notes                                                                                                    | Hold History                                  |                |                                              |              |               |               |              |              |                       |
|                                                                                                    | Hold History<br>Suspend History<br>Processing |                |                                              |              |               |               |              |              |                       |

• Click on *Assets*.

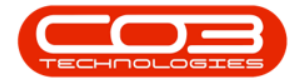

| 4      |                                                  | h                | Maintenance for Contract No. : CO0000043 -   | Status : A  | BPO: Version 2 | .1.0.56 - Exampl | le Company   |                   | - 0               | X          |
|--------|--------------------------------------------------|------------------|----------------------------------------------|-------------|----------------|------------------|--------------|-------------------|-------------------|------------|
| ų      | Home Equipment and                               | Locations Contra | act Finance and HR Inventory Maintena        | nce and Pro | jects Manufact | uring Procurer   | nent Sales : | Service Reporting | Utilites -        | ₽ X        |
| Asse   | ts Depreciation Function<br>Equipment 1 Location | inal<br>ons      |                                              |             |                |                  |              |                   |                   |            |
| 8      | Links 8                                          | Drag a column    |                                              |             |                |                  |              |                   |                   |            |
| trad   | ënter text to search 👂                           | PartCode         | Description                                  | ModelNo     | SerialNo       | AssetRegNo       | LocationDesc | Location          | ShippingAddress   |            |
| t Info | Functions                                        | +                |                                              |             |                |                  |              |                   |                   |            |
| 0      |                                                  | E NMACH          | New Machine                                  |             | nm10301        |                  |              | Reception         | Plot 91 Leaf Road | , Forest   |
| Custo  | Notes                                            | ▶ 🗉 SP2020       | SP2020 Sprint Colour Multi Functional Copier | 5P2020      | 2020-102041    |                  |              | Reception         | Plot 91 Leaf Road | , Forest . |
| mer    |                                                  | ⊡ SP2020         | SP2020 Sprint Colour Multi Functional Copier | 5P2020      | 2020-103053    | AREG000048       |              | First Floor       | 1 Postal, Address | , postal 3 |
|        | Suspend History                                  |                  |                                              |             |                |                  |              |                   |                   |            |
|        | Processing                                       |                  |                                              |             |                |                  |              |                   |                   |            |
|        | Invoices<br>Credit Notes                         |                  |                                              |             |                |                  |              |                   |                   |            |
|        |                                                  |                  |                                              |             |                |                  |              |                   |                   |            |
|        |                                                  | (                |                                              |             |                |                  |              |                   |                   |            |
| Ope    | h Windows *                                      |                  |                                              |             |                |                  |              |                   | 24 Apr 2018       | : /        |

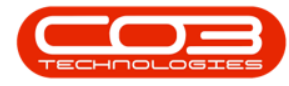

- The *Machine List for []* screen will open.
- Use the <u>filter row</u> to type in and search for the serial no. noted in the previous step.

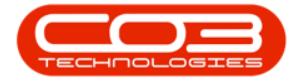

| Home Equipment an                                                                                                | d Locations Contract Finance and HR Im       | entory Maint<br>Durban | enance and Projects | Manufacturin | g Procurement   | Sales Service Rep   | orting Utilities | - 8    | X   |
|----------------------------------------------------------------------------------------------------|----------------------------------------------|------------------------|---------------------|--------------|-----------------|---------------------|------------------|--------|-----|
| dd Edit Delete We                                                                                                | tw Save Layout Workspaces Save Filter        | All                    | • Refresh           | Revalue C    | onvert Buy Back | Print Export        | Reports          |        |     |
|                                                                                                    | •                                            |                        |                     |              |                 | •                   |                  |        |     |
| Maintenance                                                                                                    | a Format                                     | ( C                    | urrent "            | PI           | 0068            | Print a             | Reports 4        |        |     |
| nks #                                                                                                    |                                              |                        |                     |              |                 |                     |                  |        |     |
| iter text to search : P                                                                                          | Description                                  | InventoryC             | SerialNo            | ModelNo      | AssetRegNo      | CustomerName        | DeptName         | Status | Pri |
| Functions                                                                                                    | •                                            |                        |                     |              |                 |                     |                  |        | ŀ   |
|                                                                                                    | SP2020 Sprint Colour Multi Functional Copier | SP2020                 | 20-12345            | SP2020       | 123             | Hope Works          | Technical        | A      |     |
| WO History                                                                                                    | SP1919 Sprint Colour MFC                     | SP1919                 | 19-12345            | 1919         |                 | Derton Technologies |                  | A      | 1   |
|                                                                                                    | SP 1919 Sprint Colour MPC                    | SP1919                 | 19-90200            | 1919         |                 |                     |                  | A      |     |
|                                                                                                    | SP1919 Sprint Colour MFC                     | SP1919                 | 19-90201            | 1919         |                 | Office Supples Unl  |                  | A      |     |
| Project History                                                                                                  | Sprint copier                                | SP1818                 | 18-30200            |              |                 | Hope Works          | Technical        | A      |     |
|                                                                                                    | K147 Kyocera Colour Copier                   | 1458-96523             | K147-123456789      | K147         |                 | Office Supples Uni  |                  | A      |     |
|                                                                                                    | K147 Kyocera Colour Copier                   | 1458-96523             | SIN13512345         | K147         |                 |                     |                  | A      |     |
| Meters                                                                                                    | K147 Kyocera Colour Copier                   | 1458-96523             | SIN32413546         | K147         |                 | Hope Works          | Technical        | A      |     |
| NUCLEAR AND AND AND AND AND AND AND AND AND AND                                                                  | SP 19 19 Sprint Colour MPC                   | SP1919                 | 20-857485           | 1919         |                 | Hope Works          | Technical        | A      |     |
|                                                                                                    | Kruger ZN Fax Machine                        | KZN-12ZTFB             | sin12345568         | ZN122        |                 | Young Electric      | Sales Department | A      |     |
| Helsey                                                                                                    | K147 Kyocera Colour Copier                   | 1458-96523             | sin123              | K147         |                 | Young Electric      | Sales Department | A      |     |
| (1994)                                                                                                    | K147 Kyocera Colour Copier                   | 1458-96523             | 14-9652365          | K147         |                 | Westwood Dynamic    |                  | A      |     |
|                                                                                                    | SP2020 Sprint Colour Multi Functional Copier | SP2020                 | abc147a             | SP2020       |                 |                     |                  | A      |     |
| 10000                                                                                                    | SP2020 Sprint Colour Multi Functional Copier | SP2020                 | abc147b             | SP2020       |                 |                     |                  | A      |     |
| BOM                                                                                                    | 992020 Sprint Colour Multi Functional Copier | SP2020                 | abc147c             | SP2020       |                 | Derton Technologies |                  | A      |     |
|                                                                                                    | SP1919 Sprint Colour MFC                     | SP 19 19               | cvb123              | 1919         |                 |                     |                  | A      |     |
|                                                                                                    | SP 19-12 Colour Copier                       | SP19-123456            | SP19-12185274       | SP19-12      |                 | Titan Group         |                  | A      |     |
| Warranties 1                                                                                                    | SP 19-12 Colour Copier                       | SP19-123456            | 19-12/1201          | SP19-12      |                 | Titan Group         |                  | A      |     |
|                                                                                                    | SP19-12 Colour Copier                        | SP19-123456            | 19-12/1202          | SP19-12      |                 | Samanthas Diner     |                  | A      |     |
|                                                                                                    | SP 19-12 Colour Copier                       | SP19-123456            | 1912-147258         | SP19-12      |                 |                     |                  | A      |     |
| Notes                                                                                                    | SP 19-12 Colour Copier                       | SP19-123456            | 1912-102030         | SP19-12      |                 |                     |                  | A      |     |
|                                                                                                    | SP19-12 Colour Copier                        | SP19-123456            | 1912-102031         | SP19-12      |                 | Samanthas Diner     |                  | A      |     |
|                                                                                                    | SP19-12 Colour Copier                        | SP19-123456            | 1912-102032         | SP19-12      |                 | Bothas Networking   |                  | A      |     |
| Documents                                                                                                    | SP19-12 Colour Copier                        | SP19-123456            | 1912-102033         | SP 19-12     |                 |                     |                  | A      |     |
| and the second second second second second second second second second second second second second second second | SP19-12 Colour Copier                        | 9919-123456            | 1912-102034         | SP19-12      |                 | Danny Storm IT Cafe |                  | A      | 4   |

• You can now view your initially selected machine.

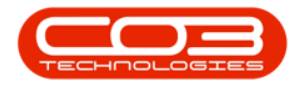

#### **SELECT MACHINE**

- Select the *row* of this machine.
- Click on the *Maintenance* tile.

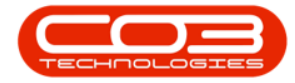

|          | ٧           |          |          |                 |                 | Machine Lis  | t for Durban | n - BPO: Ve  | rsion 2.1.0.5 | 6 - Exa | mple Con    | npany        |               |        | ÷.            | ۵    | Х           |
|----------|-------------|----------|----------|-----------------|-----------------|--------------|--------------|--------------|---------------|---------|-------------|--------------|---------------|--------|---------------|------|-------------|
| d a      | Home        | Equipmen | ntandloc | abons Contra    | ct Finance i    | and HR Invi  | entory Mai   | intenance a  | nd Projects   | Manu    | facturing   | Procurement  | Sales Service | Report | ing Utilities | -    | θX          |
| •        | 2           | Х        |          | 2               |                 | 8            | Durban       | •            | 0             | 1       | P           | 1            | 2             |        | Û             |      |             |
| Add      | Edit        | Delete   | View     | Save Layout     | Workspaces      | Save Filter  | Al           | ,            | Refresh       | Reva    | lue Conv    | ert Buy Back | Print Exp     | rt R   | eports        |      |             |
|          | Mainte      | Vence    |          |                 | Format          |              |              | Current      | -             |         | Proce       | ú            | Print         | a Re   | ports a       |      |             |
| Links    |             | 1        | 8        |                 |                 |              | A            | pplied Filtr | er : Contain  | s([Ser  | ialNo], '20 | 20-102041')  |               |        |               |      |             |
| Enter to | exit to see | edi      | P        |                 |                 |              |              |              |               |         |             |              |               |        |               |      |             |
| Me       | ters        |          | D        | escription      |                 |              | InventoryCo  | ode Seri     | allio         | 7       | ModelNo     | AssetRegNo   | CustomerN     | sne    | DeptName      |      | Status      |
|          |             |          | ۲        |                 |                 |              |              | 202          | 0-102041      |         |             |              |               |        |               |      |             |
|          |             |          | ) s      | P2020 Sprint Co | lour Multi Func | tonal Copier | SP2020       | 202          | 0-102041      |         | 592020      |              | Hope Work     |        | Technical     |      | A           |
| Wa       | tes         | 1        |          |                 |                 |              |              |              |               |         |             |              |               |        |               |      |             |
| Ma       | ntenanci    |          | (0       |                 |                 |              |              |              | 3             |         |             |              |               |        |               |      | )           |
|          |             |          | x        | / Contains([Se  | rialNo], '2020- | 102041)      |              |              |               |         |             |              |               |        |               |      | Edit Filter |
| Open W   | Andows •    | ,        |          |                 |                 |              |              |              |               |         |             |              |               |        | 24 Ap         | 2018 | 1 1         |

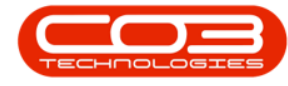

#### **ASSIGN A TASK TO THE MACHINE**

• Follow the steps in the Assets: Assign A Taskmanual to complete this process of assigning a maintenance task schedule to a contract machine.

## LINK A TASK TO A LOCATION

In the *Contract Listing* screen,

- Select the *site*.
  - ° In this example, *Durban* has been selected.

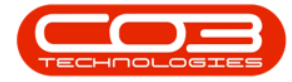

| <u>م</u> ،                             |                   |                                       | Contract                                 | Listing - BPO: V                                                        | ersion 2.1.0.56 - Exar              | nple                      | Company                  |            |                | - (         | x c          |
|----------------------------------------|-------------------|---------------------------------------|------------------------------------------|-------------------------------------------------------------------------|-------------------------------------|---------------------------|--------------------------|------------|----------------|-------------|--------------|
| Home Equipment a                       | nd Locations Con  | tract Finance a                       | nd HR Inver                              | itory Maintena                                                          | nce and Projects M                  | aisufa                    | scturing Procurement     | Sales Serv | rice Reporting | Utities -   | - @ X        |
| Add Edt Delete V                       | New Carlos        | ayout 👘 H<br>paces • 🤯 S<br>itter 👫 R | old ut<br>uspend all<br>clease (*<br>Sta | Release For Appr<br>Remove From Ap<br>Approve Contrac<br>dus Processing | oval<br>croval<br>close<br>contract | Durt<br>ID<br>0<br>1<br>2 | Al Sites Durban Pretoria | (Carial No | Print Exp      | ort Reports |              |
| Links a                                | thing a calumn be |                                       |                                          |                                                                         |                                     | 3                         | Cape Town                |            |                |             |              |
| Enter text to search P                 | Contractivo       | ContractType                          | Location                                 | CustomerCode                                                            | CustomerName                        |                           |                          |            | StartDate      | EndDate     | Department   |
| Functions                              | +                 | ar a cara de s                        |                                          |                                                                         |                                     | x                         |                          |            |                |             | basic filoso |
| interiority of the second              | C00000014         | CPC                                   | Durban Area                              | TIA001                                                                  | Titan Group                         | -                         | Cost Per Copy            |            | 16 May 2014    | 16 May 2019 | Sales Depart |
| Notes                                  | C00000016         | CPC                                   | Main                                     | TIA001                                                                  | Titan Group                         |                           | Cost Per Cooy            |            | 13 Jun 2014    | 13 Jun 2019 | Sales Depart |
|                                        | C00000018         | CPC                                   | Main                                     | SAM001                                                                  | Samanthas Diner                     |                           | Cost Per Copy            |            | 09 34 2014     | 09 34 2019  | Sales Depart |
|                                        | C00000019         | 090                                   | BPO TEL                                  | OFF001                                                                  | Office Supplies Unin                | sted                      | Cost Per Copy            |            | 28 34 2014     | 28 34 2019  | Sales Depart |
| Doomenta                               | > C00000020       | CPC                                   | Main                                     | HOP001                                                                  | Hope Works                          |                           | Cost Per Copy            |            | 01 Jan 2011    | 31 Jan 2016 | Sales Depart |
|                                        | C00000028         | CPC                                   | Main                                     | HAC001                                                                  | Hack PC - IT Shop                   |                           | Cost Per Copy            |            | 29 Jun 2015    | 29 Jun 2020 | Sales Depart |
|                                        | C0000031          | CPC                                   | Durban Area                              | YE5001                                                                  | Young Electric                      |                           | Cost Per Copy            |            | 24 Mar 2016    | 24 Mar 2021 | Sales Depart |
| Hold History                           | C00000038         | OPC                                   | Durban Area                              | SAM001                                                                  | Samanthas Diner                     |                           | Cost Per Copy            |            | 23 Jun 2016    | 23 Jun 2021 | Sales Depart |
| Media Service                          | C00000041         | CPC                                   | Main                                     | PAN001                                                                  | Panda Copiers                       |                           | Cost Per Copy            |            | 05 Jul 2016    | 05 Jul 2021 | Sales Depart |
|                                        | C0000042          | CPC                                   | Main                                     | HOP001                                                                  | Hope Works                          |                           | Cost Per Copy            |            | 07 Sep 2016    | 07 Sep 2021 | Technical    |
| Sec.                                   | C00000043         | OPC                                   | Main                                     | HOP001                                                                  | Hope Works                          |                           | Cost Per Copy            |            | 01 Aug 2016    | 07 Sep 2021 | Sales Depart |
| surbend History                        | C00000044         | CPC                                   | Main                                     | BOT0001                                                                 | Bothas Networking is                | ĸ                         | Cost Per Copy            |            | 25 Oct 2016    | 25 Oct 2021 | Sales Depart |
| Processing<br>Invaices<br>Credit Notes |                   |                                       |                                          |                                                                         |                                     |                           |                          |            |                |             |              |
| Open Windows *                         |                   |                                       |                                          |                                                                         |                                     |                           |                          |            |                | 24 Apr 20   | 18 (         |

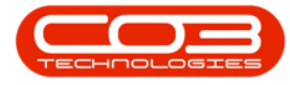

• By default, this screen will list all the *Active* contracts for the selected site.

| <b>^</b> '                                                                                                    |                   |                                    | Contract                              | Listing - BPO: V                                     | fersion 2.1.0.56 - Exampl                         | e Company                   |                               |              | 8           | D X           |
|----------------------------------------------------------------------------------------------------|-------------------|------------------------------------|---------------------------------------|------------------------------------------------------|---------------------------------------------------|-----------------------------|-------------------------------|--------------|-------------|---------------|
| Home Equipment                                                                                                    | and Locations Cor | ntract Finance                     | ndHR Inve                             | ntory Maintene                                       | ance and Projects Manu                            | facturing Procurem          | ent Sales Serv                | ice Reportin | g Utilities | - 8 X         |
| Add Edt Delete                                                                                                    | Vew               | Layout 👘<br>Ipaces • 👼<br>Filter 🕼 | Hold all<br>Buspend all<br>Release (* | Release For App<br>Remove From Ap<br>Approve Contras | roval<br>oproval<br>Close<br>Contract<br>Contract | rban •<br>tive •<br>Refresh | Find Serial No. Find Contract | Print Exp    | tort Report | 5             |
| Processing                                                                                                    | Form              | 1                                  | St                                    | itus Processing                                      |                                                   | Current                     | -                             | Print        | , R.C       |               |
| Links I                                                                                                    |                   |                                    |                                       |                                                      |                                                   |                             |                               |              |             |               |
| Enter text to search                                                                                                    | Crag a courrents  |                                    |                                       |                                                      |                                                   |                             |                               |              | 1           | hard          |
|                                                                                                    | Contractivo       | ContractType                       | Location                              | CustomerCode                                         | CustomerName                                      | ContractTypeDesc            | OrderNo                       | StartDate    | EndDate     | DepartmentN   |
| Functions                                                                                                    | 1                 |                                    |                                       |                                                      |                                                   |                             |                               |              |             |               |
| 10000                                                                                                    | + CO0000014       | CPC                                | Durban Area                           | TIA001                                               | Titan Group                                       | Cost Per Copy               |                               | 16 May 2014  | 16 May 2019 | Sales Departm |
| Notes                                                                                                    | CO0000016         | CPC                                | Main                                  | TIA001                                               | Titan Group                                       | Cost Per Copy               |                               | 13 Jun 2014  | 13 Jun 2019 | Sales Departs |
|                                                                                                    | C00000018         | CPC                                | Main                                  | SAM001                                               | Samanthas Diner                                   | Cost Per Copy               |                               | 09 34 2014   | 09 34 2019  | Sales Departm |
|                                                                                                    | C00000019         | OPC                                | BPO_TEL                               | OFF001                                               | Office Supples Unlimited                          | Cost Per Copy               |                               | 28 34 2014   | 28 3/ 2019  | Sales Departm |
| Desimita                                                                                                    | C0000020          | CPC                                | Main                                  | HOP001                                               | Hope Works                                        | Cost Per Copy               |                               | 01 Jan 2011  | 31 Jan 2016 | Sales Departm |
|                                                                                                    | C0000028          | OPC                                | Main                                  | HAC001                                               | Hack PC - IT Shop                                 | Cost Per Copy               |                               | 29 Jun 2015  | 29 Jun 2020 | Sales Departm |
|                                                                                                    | C00000031         | CPC                                | Durban Area                           | YE5001                                               | Young Electric                                    | Cost Per Copy               |                               | 24 Mar 2016  | 24 Mar 2021 | Sales Departm |
| Hold History                                                                                                    | C00000038         | CPC                                | Durban Area                           | SAM001                                               | Samanthas Diner                                   | Cost Per Copy               |                               | 23 Jun 2016  | 23 Jun 2021 | Sales Departm |
| (PAMA DUBIE)                                                                                                    | C00000041         | OPC                                | Main                                  | PAN001                                               | Panda Copiers                                     | Cost Per Copy               |                               | 05 Jul 2016  | 05 Jul 2021 | Sales Departm |
|                                                                                                    | C00000042         | OPC                                | Main                                  | HOP001                                               | Hope Works                                        | Cost Per Copy               |                               | 07 Sep 2016  | 07 Sep 2021 | Technical     |
| And a state of the state of the | C00000043         | CPC                                | Main                                  | HOP001                                               | Hope Works                                        | Cost Per Copy               |                               | 01 Aug 2016  | 07 Sep 2021 | Sales Departm |
| Suspend History                                                                                                    | C00000044         | OPC                                | Main                                  | 8070001                                              | Bothas Networking inc                             | Cost Per Copy               |                               | 25 Oct 2016  | 25 Oct 2021 | Sales Departm |
| Processing<br>Invoices<br>Credit Notes                                                                                                    |                   |                                    |                                       |                                                      |                                                   |                             |                               |              |             |               |
| Page Wedge -                                                                                                    | ( G               |                                    |                                       |                                                      |                                                   |                             |                               |              | Mar M       | •             |

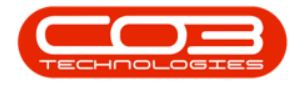

#### SELECT THE CONTRACT

• Select the *row* of the *contract* linked to the *location* where you wish to link a maintenance task schedule.

#### **NOTE CUSTOMER**

- Take note of the customer *code* and customer *name*.
   In this image, Contract CO000020 for HOP001,
   Hope Works has been selected.
- Click on *View*.

Help v2.5.0.14 - Pg 18 - Printed: 25/06/2024

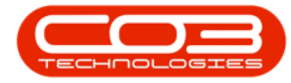

| 200                   |             |             |                      | Contract      | Listing - BPO: V | ersion 2.1.0.56 - Exam  | ple Company         |                 |               | <i>P</i>    | X            |
|-----------------------|-------------|-------------|----------------------|---------------|------------------|-------------------------|---------------------|-----------------|---------------|-------------|--------------|
| Home Equip            | ment and Lo | cations Con | tract Finance a      | nd HR Inver   | itory Maintena   | ince and Projects Mar   | nufacturing Procure | nent Sales Serv | ice Reporting | Utilities   | - # X        |
| A 5 >                 | 1           | Save L      | ayout 👘              | told 🚜        | Release For App  | roval 👝                 | Durban 🔹            | Find Serial No. | 10 0          | 1 6         |              |
|                       |             | Works       | paces * 🐻 S          | uspend 🚜      | Remove From Ap   | proval                  | Active +            |                 |               | 8 -         |              |
| Add Edit Dek          | iz Vew      | % Save F    | iter IL i            | lelease pr    | Approve Contrac  | Contract                | 🕹 Refresh           | Find Contract   | Print Exp     | ort Report  | F            |
| Processing            | _           | Formal      |                      | 50            | itus Processing  |                         | Current             | -               | Print         | , Re        |              |
| Links                 | 1           |             |                      |               |                  |                         |                     |                 |               |             |              |
| Enter text to search  | ρ           | dronnie     | actor (vert ilo grav | o ny mitroara | 1                |                         |                     |                 |               | 1           | have         |
| 8.3                   | -           | Contractivo | ContractType         | Location      | CustomerCode     | CustomerName            | ContractTypeDes     | : OrderNo       | StartDate     | EndDate     | Department   |
| Functions             | ۲           |             |                      |               |                  |                         |                     |                 |               |             |              |
| Motor                 |             | C00000014   | CPC                  | Durban Area   | TIA001           | Titan Group             | Cost Per Copy       |                 | 16 May 2014   | 16 May 2019 | Sales Depart |
| TRUES                 |             | CO0000016   | CPC                  | Main          | TIA001           | Titan Group             | Cost Per Copy       |                 | 13 Jun 2014   | 13 Jun 2019 | Sales Depart |
|                       |             | C00000018   | OPC                  | Main          | SAM001           | Samanthas Diner         | Cost Per Copy       |                 | 09 34 2014    | 09 Jul 2019 | Sales Depart |
|                       | Ξ.          | CO0000019   | CPC                  | BPO_TEL       | OFF001           | Office Supplies Unlimit | ted Cost Per Copy   |                 | 28 34 2014    | 28 Jul 2019 | Sales Depart |
| Documenta             | Ľ           | CO0000020   | OPC                  | Main →        | HOP001           | Hope Works              | Cost Per Copy       |                 | 01 Jan 2011   | 31 Jan 2016 | Sales Depart |
|                       |             | C0000028    | OPC                  | Main          | HAC001           | Hack PC - IT Shop       | Cost Per Copy       |                 | 29 Jun 2015   | 29 Jun 2020 | Sales Depart |
| MINISTRA CONTRACTOR   |             | CO0000031   | OPC                  | Durban Area   | YES001           | Young Electric          | Cost Per Copy       |                 | 24 Mar 2016   | 24 Mar 2021 | Sales Depart |
| Hold History          |             | C0000038    | OPC                  | Durban Area   | SAM001           | Samanthas Diner         | Cost Per Copy       |                 | 23 Jun 2016   | 23 Jun 2021 | Sales Depart |
|                       | -           | C00000041   | OPC                  | Main          | PAN001           | Panda Copiers           | Cost Per Copy       |                 | 05 30/ 2016   | 05 Jul 2021 | Sales Depart |
|                       | - 14        | C00000042   | OPC                  | Main          | HOP001           | Hope Works              | Cost Per Copy       |                 | 07 Sep 2016   | 07 Sep 2021 | Technical    |
| Suspend History       |             | C00000043   | 0PC                  | Main          | HOP001           | Hope Works              | Cost Per Copy       |                 | 01 Aug 2016   | 07 Sep 2021 | Sales Depart |
|                       | 12          | C00000044   | CPC                  | Main          | B0T0001          | Bothas Networking Inc   | c Cost Per Copy     |                 | 25 Oct 2016   | 25 Oct 2021 | Sales Depart |
| Processing<br>Invokes |             |             |                      |               |                  |                         |                     |                 |               |             |              |
| Credit Notes          |             | Ę.          |                      |               |                  |                         |                     |                 |               |             | ,            |

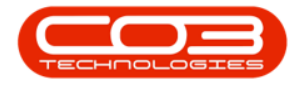

#### NOTE THE LOCATION DESCRIPTION

- The *Maintenance for Contract No:* [] screen will open.
- Take note of the Location *Description* where you wish to link a scheduled maintenance task.
  - In this example, the location *Forest Hills Centre* has been noted.

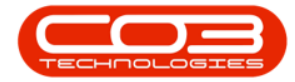

| <b>A</b> 1             | Main                 | stenance for Contract No. : C | 00000020 | - Status : A - BP | O: Version 2.1.0 | ).56 - Example Comp | any                 | - 0 X                         |
|------------------------|----------------------|-------------------------------|----------|-------------------|------------------|---------------------|---------------------|-------------------------------|
| Home Equipment and     | Locations Contract   | Finance and HR Inventory      | Mainten  | ance and Projects | Manufacturit     | ig Procurement Sa   | les Service Repor   | ting Utilities - 67 X         |
| Back Save Layout Works | paces                |                               |          |                   |                  |                     |                     |                               |
| Pro J Pornat           | a Dras e columi heat |                               |          |                   |                  |                     |                     |                               |
| Enter text to search 🖌 | OutCade              | Baseriation                   | Madable  | Fariable          | ArcatDantin      | LarationDates       | Location            | Chineseatte                   |
| G Eurotions            | Parocoue             | pearpun                       | PIOUCINU | CIBIN             | масочедно        | Locatoridesc        | LOCATION            | supproyecures                 |
| PullCools              | T III LARA ALEAN     | 111111                        |          | -                 |                  |                     |                     | de la sete de la seco         |
| Notes                  | 田 1458-96523         | K147 Kyocera Colour Copier    | K147     | 5IN32413546       |                  | F                   | Reception           | Should see this, for physica. |
| tom                    | ,                    | Porest Hills Centre           |          |                   |                  | Porest Hills Centre | Forest Hills Centre | Plot 91 Leaf Road, Porest     |
| er Ir                  |                      | Pine Willows Centre           |          |                   |                  | Pine Wilows Centre  | Pine Willows Centre | Plot 91 Leaf Road, Forest     |
| do l                   | E SP1818             | Sprint copier                 |          | 1818-1111         | AREG000223       |                     | Reception           | Plot 91 Leaf Road, Forest     |
| Superci History        |                      |                               |          |                   |                  |                     |                     |                               |
| Processing             |                      |                               |          |                   |                  |                     |                     |                               |
| Invoices               |                      |                               |          |                   |                  |                     |                     |                               |
| Credit Notes           |                      |                               |          |                   |                  |                     |                     |                               |
|                        |                      |                               |          |                   |                  |                     |                     |                               |
|                        | •                    |                               |          |                   |                  |                     |                     |                               |
| Open Windows *         |                      |                               |          |                   |                  |                     |                     | 24 Apr 2018                   |

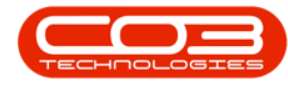

#### NAVIGATE TO CUSTOMER LOCATIONS

- You now need to navigate to the *Customer Locations* screen.
- Click on *Sales*.

Help v2.5.0.14 - Pg 22 - Printed: 25/06/2024

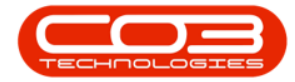

| Processing Processing | h 1                    | Main               | stenance for Contract No. : C | 00000020  | - Status : A - BP | O: Version 2.1.0 | .56 - Example Comp  | any                                                                                                    | - D X                        |
|----------------------------------------------------------------------------------------------------|------------------------|--------------------|-------------------------------|-----------|-------------------|------------------|---------------------|----------------------------------------------------------------------------------------------------|------------------------------|
| Sine Layor. Livitypoes   Front     Tent     Tentions     PartCode   Deception   Notes   Intervent Nation   PartCode   Deception   Notes   Intervent Nation   PartCode   Deception   Notes   Intervent Nation   PartCode   Deception   Notes   Intervent Nation   Processing   Intervent   Processing   Intervent   Ceditions                                                                                                    | Home Equipment and     | Locations Contract | Finance and HR Inventory      | Mainten   | ance and Projects | Manufacturin     | g Procurement Se    | les Service Repor                                                                                                    | ting Utilities - 67          |
| Image: Control in the control in the con           | Sack Save Layout Works | paces              |                               |           |                   |                  |                     |                                                                                                    |                              |
| Links       a       Drag a cham hander here is grapping here is grapping her                                                 | o J Pornat             |                    |                               |           |                   |                  |                     |                                                                                                    |                              |
| Enter tor to is search                                                                                                    | Links a                | Urag a colum head  |                               |           |                   |                  |                     |                                                                                                    |                              |
| Functions       Processing       Processing       Processing       Processing         Processing       Image: Processing       Image: Processing       Image: Processing       Image: Processing         Code theters       Image: Processing       Image: Processing       Image: Processing       Image: Processing         Image: Processing       Image: Processing       Image: Processing       Image: Processing       Image: Processing         Image: Processing       Image: Processing       Image: Processing       Image: Processing       Image: Processing         Image: Processing       Image: Processing       Image: Processing       Image: Processing       Image: Processing         Image: Processing       Image: Processing       Image: Processing       Image: Processing       Image: Processing         Image: Processing       Image: Processing       Image: Processing       Image: Processing       Image: Processing         Image: Processing       Image: Processing       Image: Processing       Image: Processing       Image: Processing         Image: Processing       Image: Processing       Image: Processing       Image: Processing       Image: Processing         Image: Processing       Image: Processing       Image: Processing       Image: Processing       Image: Processing         Image: Processing       Image:                                                                                                    | Enter text to search / | Dartforde          | Description                   | Modellin  | Cariable          | AmetBerdin       | 1 anator/Decr       | Location                                                                                                    | Chinning Lobrace             |
| Note:   Note:   B   1983/6523   K1471/speera Calour Capier   K147   Superal Hild Centre   B   Processing    Processing  Processing  Inside:   Inside:  Inside: Inside:  Inside:  Inside: Inside: Inside:  Inside: Inside: Inside:                                                                                                    | Functions              | *                  | Presi presi                   | Proventy. | -Per ter to       | Description      |                     | Loose of the second second sec | a da da a ca                 |
| Note:       Discretion       And values could cape       And       and cape       Receptor       Receptor       Receptor         Discretion       Pre-Willow Centre       Pre-Willow Centre                                                                                                    | Tull, Avrid            | 12 1459,06573      | V147 Vuorena Calour Conier    | ¥147      | CTN23413546       |                  |                     | Decembro                                                                                                    | Chaudel case this for physic |
| Processing   Doctorers   Credit Notes                                                                                                    | Notes                  | 10 100-90323       | Forest Hills Centre           | 111       | 3013212370        |                  | Equat Hile Cantra   | Forest Hills Centre                                                                                                    | Dist 01 Leaf Doard Forest    |
| B SP 38 Sprint copier     B SP 38 Sprint copier     B Sp 38 Sprint copier     B Sp 38 Sprint copier                                                                                                    |                        |                    | Pine Willows Centre           |           |                   |                  | Pine Willows Centre | Pine Willows Centre                                                                                                    | Plot 91 Leaf Road, Forest    |
| Docknets   Hold Helary   Superd Helary   Processing   Invices   Credit Notes                                                                                                    |                        | FI SP1818          | Soviet cooler                 |           | 1818-1111         | AREG000223       |                     | Recepton                                                                                                    | Plot 91 Leaf Road, Forest    |
| Processing Invoices Credit Notes                                                                                                    | Suspend History        |                    |                               |           |                   |                  |                     |                                                                                                    |                              |
| Invoices Credit Notes                                                                                                    | Processing             |                    |                               |           |                   |                  |                     |                                                                                                    |                              |
| Credt Notes                                                                                                    | Invoices               |                    |                               |           |                   |                  |                     |                                                                                                    |                              |
|                                                                                                    | Credit Notes           |                    |                               |           |                   |                  |                     |                                                                                                    |                              |
|                                                                                                    |                        |                    |                               |           |                   |                  |                     |                                                                                                    |                              |
|                                                                                                    |                        | •                  |                               |           |                   |                  |                     |                                                                                                    |                              |

• Click on *Customers*.

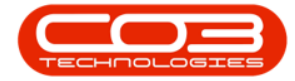

| Terrer gepeler and usaken under Frank keinen inder ander einen son offense keinen under einen son offense keinen under einen son offense keinen son offense keinen under einen son offense keinen under einen son offense keinen under einen son offense keinen under einen son offense keinen son offense kei | ) '                       | Main               | ntenance for Contract No. : C                          | :00000020  | - Status : A - BP                 | O: Version 2.1.0 | 1.56 - Example Com  | pany                | - 0 X                                                |
|----------------------------------------------------------------------------------------------------|---------------------------|--------------------|--------------------------------------------------------|------------|-----------------------------------|------------------|---------------------|---------------------|------------------------------------------------------|
| Nettor       a)       recording         Functions       Protocol Decription       Models       Serval to       Second Social Social Soci                                                                                                    | tomers Services Templates | Commercials Pi     | Phance and Heck University<br>OS Life Quotes Orders In | Noices Cri | ance and Projects<br>edit<br>obes | Manufactum       | ig Produrement s    | ales service kepor  | tng Utites - o v                                     |
| Processing       Processing       Processing       Processing       Processing         Credit Notes       +       -       -       -       -       -       -       -       -       -       -       -       -       -       -       -       -       -       -       -       -       -       -       -       -       -       -       -       -       -       -       -       -       -       -       -       -       -       -       -       -       -       -       -       -       -       -       -       -       -       -       -       -       -       -       -       -       -       -       -       -       -       -       -       -       -       -       -       -       -       -       -       -       -       -       -       -       -       -       -       -       -       -       -       -       -       -       -       -       -       -       -       -       -       -       -       -       -       -       -       -       -       -       -       -       -       -       -       -<                                                                                                    | Unks 4                    | Prog a column hear | Processing                                             |            | 8                                 |                  |                     |                     | 10                                                   |
| Functions Image: Control of the Centre in the Centre in the Centre                    | P                         | PartCode           | Description                                            | ModelNo    | SerialNo                          | AssetRegNo       | LocationDesc        | Location            | ShippingAddress                                      |
| Notes       II 1458-66523       K147 Kproces Colour Coper       K147       St012413546       Reception       Stouds late this, for physical structure         IIII       Provest Hils Contre       IIIIIIIIIIIIIIIIIIIIIIIIIIIIIIIIIIII                                                                                                    | Functions                 | •                  | and the second                                         |            |                                   |                  |                     |                     | 1777 A. B. C. S. S. S. S. S. S. S. S. S. S. S. S. S. |
| Notes B Forest Hils Centre Forest Hils Centre Porest Hils Centre Proot Si Lasf Road, Fore   Documenti B Pre Wilows Centre Pre Wilows Centre Pre Wilows Centre Pre Wilows Centre Pre Wilows Centre Pre Vilows Centre Pre Vilows Cen                                                                                                    | CPERTURY AND AND A        |                    | K147 Kyocera Colour Copier                             | K147       | SIN32413546                       |                  |                     | Reception           | Should see this, for physics                         |
| B Pre Wilows Centre   B Spit 318   Symperi Velos Spit 318   Susperd Velos Spit 318   Processing   Processing   Credit Notes                                                                                                    | Notes                     | Ð                  | Forest Hills Centre                                    |            |                                   |                  | Forest Hills Centre | Forest Hills Centre | Plot 91 Leaf Road, Forest                            |
| B 99 38 38   Processing   Drokes   Credit holes                                                                                                    |                           | Ð                  | Pine Willows Centre                                    |            |                                   |                  | Pine Willows Centre | Pine Willows Centre | Plot 91 Leaf Road, Forest .                          |
| Documents   Hold Helary   Suspend Helary   Processing   Invoices   Credit Notes                                                                                                    |                           | E \$P1818          | Sprint copier                                          |            | 1818-1111                         | AREG000223       |                     | Reception           | Plot 91 Leaf Road, Forest                            |
| Processing Credit Notes                                                                                                    | Suspend History           |                    |                                                        |            |                                   |                  |                     |                     |                                                      |
| Credt Notes                                                                                                    | Invoces                   |                    |                                                        |            |                                   |                  |                     |                     |                                                      |
|                                                                                                    | Credt Notes               |                    |                                                        |            |                                   |                  |                     |                     |                                                      |
|                                                                                                    |                           |                    |                                                        |            |                                   |                  |                     |                     |                                                      |

- In this module, ensure that your screen is set to the correct *Site*.
- Ensure that you are in the *Active* status.

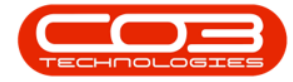

|            | ٠        |          |          |               |                     | Customer Listing - I      | SPO: Version 2.1 | 1.0.56 - Example Co | mpany           |                     | ~                 | D X           |
|------------|----------|----------|----------|---------------|---------------------|---------------------------|------------------|---------------------|-----------------|---------------------|-------------------|---------------|
| P H        | one      | Equprier | nt and L | ocations Co   | ontract Finance a   | nd HR Inventory Ma        | intenance and P  | rojects Manufactur  | ring Procureme  | nt Sales Service    | Reporting Utility | 8 - 8 )       |
| A)         | 3        | X        | Q        | , 🗐           | 2                   | b b d                     | a pr             | Curbe               | n •             | (a) 🖷 I             | î.                |               |
| dd         | Edt      | Delete   | Sync     | Vev           | Save Layout Wor     | kspaces Hold Rel          | ease Approve     | Dedre Arba          |                 | Refresh Export R    | eports            |               |
| 8          |          |          |          |               |                     | •                         | Account          | Account             |                 |                     |                   |               |
|            | Pro      | ocessing |          | 4             | Format              | , Sta                     | tus Processing   | - i                 | Current         | # Reports           | 6 a               |               |
| nks        |          |          | 4        |               |                     |                           |                  |                     |                 |                     |                   |               |
| ter text   | to sear  | rdh      | ρ        | CustomerCoc   | de CustomerType     | CustomerName              | Department       | DeptName            | SiteDescription | CustomerCreditLimit | CreditCheckDesc   | CreditTermsDe |
|            |          |          | ,        |               |                     |                           |                  |                     |                 |                     |                   |               |
| Projec     | t Histor |          | 1        | CU5001        | RE                  | Cash Sales Account        | Sales            | Sales Department    | Durban          | 10 000.00           | Terms and Limit   | 30 Davs       |
|            |          |          | ,        | HOP001        | RE                  | Hope Works                | Tech             | Technical           | Durban          | 100 000.00          | Terms and Limit   | 30 Days       |
|            |          |          |          | OFF001        | RE                  | Office Supplies Unlimited | d                |                     | Durban          | 75 000.00           | Terms and Limit   | 30 Days       |
| Histor     |          |          |          | YES001        | co                  | Young Electric            | Sales            | Sales Department    | Durban          | 100 000.00          | No Check          | C00           |
|            |          |          |          | BOT0001       | Π                   | Bothas Networking inc     |                  |                     | Durban          | 50 000.00           | No Check          | 30 Days       |
|            |          |          |          | SAM001        | RE                  | Samanthas Diner           |                  |                     | Durban          | 45 000.00           | No Check          | 30 Days       |
| Equipment  |          |          | DAN001   | Π             | Danny Storm IT Cafe |                           |                  | Durban              | 75 000.00       | No Check            | 30 Days           |               |
| EQUIPTIENS |          | PAN001   | RE       | Panda Copiers |                     |                           | Durban           | 50 000.00           | No Check        | C00                 |                   |               |
|            |          |          |          | HAC001        | Π                   | Hack PC - IT Shop         |                  |                     | Durban          | 0.00                | No Check          | C00           |
| Contro     | erte     |          |          | PDN0001       | GV                  | Pink Shoes                |                  |                     | Durban          | 0.00                | Terms and Limit   | 30 Days       |
| - and      |          |          |          | GIL000001     | GILLITTSPA          | DolfLundgren              |                  |                     | Durban          | 0.00                | Terms and Limit   | COD           |
|            |          |          |          | H1L000001     | HILLCRESTP          | Mary Contrary             |                  |                     | Durban          | 0.00                | Terms and Limit   | C00           |
|            |          |          |          | 3U5001        | RE                  | Just In Time              |                  |                     | Durban          | 50 000.00           | No Check          | 30 Days       |
| Locate     | 075      |          |          | LIT0001       | RE                  | Little Bee Honey          |                  |                     | Durban          | 0.00                | Terms and Limit   |               |
|            |          |          |          | GRE001        | RE                  | Green Tea Supples         |                  |                     | Durban          | 75 000.00           | Terms and Limit   | 30 Days       |
| _          |          |          |          | FIN0001       | RE                  | Fine Hair Salon           |                  |                     | Durban          | 0.00                | Terms and Limit   | C00           |
| Hold H     | fistory  |          |          | BET0001       | RE                  | Betties Summer Shop a     |                  |                     | Durban          | 0.00                | Terms and Limit   |               |
|            |          |          |          | biancad       | RE                  | North West Branch         |                  |                     | Durban          | 0.00                | Terms and Limit   | C00           |
|            |          |          |          | DAN002        | Π                   | Dancing Shoes             |                  |                     | Durban          | 10 000.00           | No Check          | C00           |
| Invoio     | e Delve  | ery      |          | BIG0001       | CO                  | Big Bargains              |                  |                     | Durban          | 10 000.00           | Terms and Limit   | C00           |
|            |          |          |          | MAN0001       | RE                  | Mandy Norton              |                  |                     | Durban          | 0.00                | Terms and Limit   | 000           |
|            |          |          |          | DAN0003       | Π                   | Dance Shoes               |                  |                     | Durban          | 0.00                | Terms and Limit   |               |
| Comm       | erdal    |          |          | BIL0001       | CO                  | Billys Barn               |                  |                     | Durban          | 0.00                | Terms and Limit   | C00           |
| Excep      | tions    |          |          | AN00001       | ACC                 | Another new customer      |                  |                     | Durban          | 0.00                | Terms and Limit   |               |
|            |          |          |          | APP0001       | RE                  | Apple Juice Inc           | Sales            | Sales Department    | Durban          | 0.00                | Terms and Limit   |               |

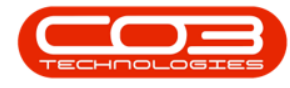

#### SELECT CUSTOMER

- Click on the *row selector* in front of the *customer* that you took note of being linked to the selected contract.
  - ° In this case it was HOP001 **Hope Works**.
- Click on the *Locations* tile.

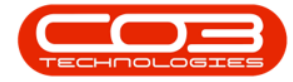

|              | ٠         |           |          |             |                   | Customer Listing -       | BPO: Version 2.1 | 1.0.56 - Example C | ompany          |                     | 2                 | D X           |
|--------------|-----------|-----------|----------|-------------|-------------------|--------------------------|------------------|--------------------|-----------------|---------------------|-------------------|---------------|
| 9            | Home      | Equipmer  | nt and L | ocations Co | ontract Finance i | and HR Inventory M       | aintenance and P | rojects Manufact   | uring Procureme | nt Sales Service    | Reporting Utility | s - 8 )       |
| <del>(</del> | 2         | X         | Q        |             | B                 |                          | 2 12             | 6 Du               | ban •           | a 🖷 I               | î.                |               |
| dd           | Edt       | Delete    | Sync     | View        | Save Layout Wo    | rkspaces Hold Re         | lease Approve    | Dedre Art          |                 | Refresh Export R    | eports            |               |
|              | 20        | 2220      |          |             |                   |                          | Account          | Account            | 14              |                     | •                 |               |
| _            | P         | rocessing |          | 4           | Format            | 4 90                     | atus Processing  | 4                  | Current         | a Reports           | E 4               |               |
| iks          |           |           | 4 p      |             |                   |                          |                  |                    |                 |                     |                   |               |
| ter, ter     | xt to sea | irch      | ρ        | CustomerCor | de CustomerType   | CustomerName             | Department       | DeptName           | SiteDescription | CustomerCreditLimit | CreditChedDesc    | CreditTermsDe |
|              |           |           |          |             |                   |                          |                  |                    |                 |                     |                   |               |
| Pioje        | ect Histo | xy        |          | CU5001      | RE                | Cash Sales Account       | Sales            | Sales Department   | Durban          | 10 000.00           | Terms and Limit   | 30 Davs       |
|              |           |           | Π        | HOP001      | RE                | Hope Works               | Tech             | Technical          | Durban          | 100 000.00          | Terms and Limit   | 30 Days       |
|              |           |           | Ч        | OFF001      | RE                | Office Supplies Unlimite | ed               |                    | Durban          | 75 000.00           | Terms and Limit   | 30 Days       |
| Histo        | xy        |           |          | YES001      | co                | Young Electric           | Sales            | Sales Department   | Durban          | 100 000.00          | No Check          | 000           |
|              |           |           |          | BOT0001     | π                 | Bothas Networking inc    |                  |                    | Durban          | 50 000.00           | No Check          | 30 Days       |
|              |           |           |          | SAM001      | RE                | Samanthas Diner          |                  |                    | Durban          | 45 000.00           | No Check          | 30 Days       |
| Eout         | oment     |           |          | DAN001      | π                 | Danny Storm IT Cafe      |                  |                    | Durban          | 75 000.00           | No Check          | 30 Days       |
|              | QADMENK   |           | PAN001   | RE          | Panda Copiers     |                          |                  | Durban             | 50 000.00       | No Check            | C00               |               |
|              |           |           |          | HAC001      | π                 | Hack PC - IT Shop        |                  |                    | Durban          | 0.00                | No Check          | C00           |
| Cont         | Farle     |           |          | PDN0001     | GV                | Pink Shoes               |                  |                    | Durban          | 0.00                | Terms and Limit   | 30 Days       |
| -unit        | u auto    |           |          | GIL000001   | GILLITTSPA        | DolfLundgren             |                  |                    | Durban          | 0.00                | Terms and Limit   | 000           |
|              |           |           |          | H1L000001   | HELLCRESTP        | Mary Contrary            |                  |                    | Durban          | 0.00                | Terms and Limit   | C00           |
|              | 1.1.1     |           |          | 305001      | RE                | Just In Time             |                  |                    | Durban          | 50 000.00           | No Check          | 30 Days       |
| Loca         | tions     |           |          | LITOOD1     | RE                | Little Bee Honey         |                  |                    | Durban          | 0.00                | Terms and Limit   |               |
|              |           |           |          | GRE001      | RE                | Green Tea Supples        |                  |                    | Durban          | 75 000.00           | Terms and Limit   | 30 Days       |
|              |           |           |          | FIN0001     | RE                | Fine Hair Salon          |                  |                    | Durban          | 0.00                | Terms and Limit   | C00           |
| Hold         | History   |           |          | BET0001     | RE                | Bettles Summer Shop a    | h.,              |                    | Durban          | 0.00                | Terms and Limit   |               |
|              |           |           |          | biancad     | RE                | North West Branch        |                  |                    | Durban          | 0.00                | Terms and Limit   | C00           |
|              |           |           |          | DAN002      | π                 | Dancing Shoes            |                  |                    | Durban          | 10 000.00           | No Check          | C00           |
| Invo         | ice Delv  | ery       |          | BIG0001     | co                | Big Bargains             |                  |                    | Durban          | 10 000.00           | Terms and Limit   | C00           |
|              |           |           |          | MAN0001     | RE                | Mandy Norton             |                  |                    | Durban          | 0.00                | Terms and Limit   | 000           |
|              |           |           |          | DAN0003     | π                 | Dance Shoes              |                  |                    | Durban          | 0.00                | Terms and Limit   |               |
| Com          | merdal    |           |          | BB.0001     | CO                | Billys Barn              |                  |                    | Durban          | 0.00                | Terms and Limit   | C00           |
| Exce         | ptions    |           |          | AN00001     | ACC               | Another new customer     |                  |                    | Durban          | 0.00                | Terms and Limit   |               |
|              |           |           |          | APP0001     | RE                | Apple Juice Inc          | Sales            | Sales Department   | Durban          | 0.00                | Terms and Limit   |               |

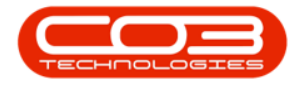

#### **SELECT LOCATION**

- The *Functional Locations for Customer []* screen will open.
- Select the *row* of the *location* that you took note of.

#### ADD MAINTENANCE METHODOLOGY

• Click on the *Maintenance Methodology* tile.

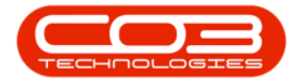

|        | ٠                     |             |               |              | Functional Locat | ions for Cus | tomer HOP001 - BPO: Vers | ion 2.1.0.56 - Exa | imple Compar | ij    |         |           | н.        | 0    |   | X   |
|--------|-----------------------|-------------|---------------|--------------|------------------|--------------|--------------------------|--------------------|--------------|-------|---------|-----------|-----------|------|---|-----|
|        | Home                  | Equipment   | and Locations | Contract     | Finance and HR   | Inventory    | Maintenance and Projects | Manufacturing      | Procurement  | Sales | Service | Reporting | Utilities | *    | Ð | X   |
| Add    | Edt                   | X<br>Delete | Workspaces    | Export       | Durban           | • Refre      | )<br>zh                  |                    |              |       |         |           |           |      |   |     |
|        | Process               | -           | Format        | Export       | a Curr           | ent          | 4                        |                    |              |       |         |           |           |      |   | _   |
| Links  |                       |             | a Locato      | ns           |                  |              |                          |                    |              |       |         |           |           |      |   |     |
| Fun    | ctions                | UF \$71     | P 👔           | Forest Hills | i Centre         |              |                          |                    |              |       |         |           |           |      |   |     |
|        | a.c.r                 |             | 1 1           | Pine Willow  | is Centre        |              |                          |                    |              |       |         |           |           |      |   |     |
| Sp     | eoficator             | ns          | . 1           | Joly Farm    | Centre           |              |                          |                    |              |       |         |           |           |      |   |     |
|        |                       |             |               | Silver Brd   | Centre           |              |                          |                    |              |       |         |           |           |      |   |     |
| N      |                       |             |               | Liles Quart  | ter Centre       |              |                          |                    |              |       |         |           |           |      |   |     |
|        |                       |             |               | NeviHopeN    | Aal              |              |                          |                    |              |       |         |           |           |      |   |     |
|        |                       |             |               | NON CLED     | AT BPOV2 TEST    |              |                          |                    |              |       |         |           |           |      |   |     |
| De .   | Kunents               |             |               | BPO2 TEST    | ri -             |              |                          |                    |              |       |         |           |           |      |   |     |
|        |                       |             |               | BPO2 Test    | 7                |              |                          |                    |              |       |         |           |           |      |   |     |
| W      | 0 History             |             | . 1           | BPO2 Test    | 2                |              |                          |                    |              |       |         |           |           |      |   |     |
|        |                       |             | • 1           | BPO2 Test    | 3                |              |                          |                    |              |       |         |           |           |      |   |     |
|        |                       | 140         |               | BPO2 Test    | 4                |              |                          |                    |              |       |         |           |           |      |   |     |
| fa.    | kre And               | iy ss       | . 1           | Kloof Corn   | er Mal           |              |                          |                    |              |       |         |           |           |      |   |     |
|        |                       |             |               | WaterCres    | it Vilage Mal    |              |                          |                    |              |       |         |           |           |      |   |     |
| W      | arranty               |             |               | Bothas Hill  |                  |              |                          |                    |              |       |         |           |           |      |   |     |
|        |                       |             |               |              |                  |              |                          |                    |              |       |         |           |           |      |   |     |
|        |                       |             |               |              |                  |              |                          |                    |              |       |         |           |           |      |   |     |
| No.    | entenano<br>ethodolog | ¢<br>N      |               |              |                  |              |                          |                    |              |       |         |           |           |      |   |     |
|        |                       |             |               |              |                  |              |                          |                    |              |       |         |           |           |      |   |     |
| 94     |                       |             |               |              |                  |              |                          |                    |              |       |         |           |           |      |   |     |
|        |                       |             |               |              |                  |              |                          |                    |              |       |         |           |           |      |   |     |
| Open V | Windows •             | •           |               |              |                  |              |                          |                    |              |       |         |           | 24 Apr    | 2018 | - | il. |

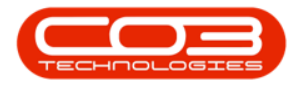

- The *Maintenance Methodology for location: []* screen will be displayed.
- Click on Add.

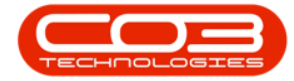

| Processio | ng 4 Format                  | skispakes kerre | nt "        |       |               |               |            |              |  |
|-----------|------------------------------|-----------------|-------------|-------|---------------|---------------|------------|--------------|--|
| olum hol  | n here is group in the lower | CheckleTy       | Mater Crule | Links | CassingFugery | Mudauntary    | Malandary  | I with thate |  |
| ka wan    | 10m/cs                       | JORGANELY       | Meter Unite | 010   | DE VIELVE Y   | MEXDOLFIDIE Y | Mitouroary | Case in are  |  |
| )02       | Weekly - Call per WO         | Time            |             | w     | 1.00          | 0.00          | 0.00       | 19 Feb 2017  |  |
| 070       | 2 Daly - Call per WO         | Time            |             | d     | 2.00          | 0.00          | 0.00       | 07 Apr 2017  |  |
| )26       | Monthly - Generate Project   | Time            |             | m     | 1.00          | 0.00          | 0.00       | 11 Mar 2017  |  |
| 0001      | Daily - Call per WO          | Time            |             | d     | 1.00          | 0.00          | 0.00       | 11 Apr 2017  |  |
|           | Weekly Service               | Time            |             | W     | 1.00          | 0.00          | 0.00       | 19 Jun 2017  |  |
| <u>)</u>  | Commercial Tier Test         | Time            |             | m     | 1.00          | 0.00          | 0.00       | 19 Jun 2017  |  |
|           |                              |                 |             |       |               |               |            |              |  |

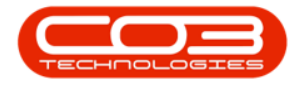

• Follow the steps in the Assets: Assign A Task manual to complete this process of assigning a maintenance task schedule to a *loc-ation*.

MNU.112.004